# How to use Ceribell EEG Portal

6

### Login

- Use computer, tablet, or phone with Internet access
- a.Go to <u>eeg.ceribell.com</u> in web browser
- b.Or from www.ceribell.com, click "EEG Portal" at upper right corner
- Enter your user name and password

| Rev                                      | vie                                              | w EE                                   | G                                    |                                        |                                        |         |                                        |          |                             |                                              |                      |
|------------------------------------------|--------------------------------------------------|----------------------------------------|--------------------------------------|----------------------------------------|----------------------------------------|---------|----------------------------------------|----------|-----------------------------|----------------------------------------------|----------------------|
|                                          |                                                  | https                                  | ://eeg.ceribel                       | .com                                   |                                        |         |                                        |          |                             |                                              |                      |
| +                                        | Ce                                               | eribell                                |                                      |                                        |                                        |         |                                        |          | Send Fe                     | edback                                       | Case Studi           |
| Heal<br>Disp                             | Ithy V<br>play<br>0 s                            | olunteer (                             | Dhio MRN123456<br>Scale<br>+/- 50 μV | ▲<br>▼                                 |                                        |         | C Annotations<br>High Pass<br>1 Hz     | E Report | ✓ Reviewed Low Pass 30 Hz   |                                              | Settings Notch 60 Hz |
| <b>Jun 18,</b><br>00:00:0                | <b>, 2018 10</b><br>)2 / 00:06                   | <b>:00:02 AM</b><br>:15                |                                      |                                        | H H                                    | нн      | 1X Speed                               |          | High Pa<br>Low Pa<br>Notch: | <b>SS:</b> 1 Hz<br><b>SS:</b> 30 Hz<br>60 Hz | 1 sec                |
| <b>1</b> -<br>Fp1<br><b>2</b> -          | - 2<br>- F7 +50<br>-50<br>-3                     | ~~~~~~~~~~~~~~~~~~~~~~~~~~~~~~~~~~~~~~ | www.www.                             | ~~~~~~~~~~~~~~~~~~~~~~~~~~~~~~~~~~~~~~ | ~~~~~~~~~~~~~~~~~~~~~~~~~~~~~~~~~~~~~~ | www.www | ~~~~~~~~~~~~~~~~~~~~~~~~~~~~~~~~~~~~~~ |          | mmmmm<br>mmmm               | ~~~~~~~~~~~~~~~~~~~~~~~~~~~~~~~~~~~~~~       | www.w                |
| <b>3</b> -<br>T3 -<br><b>4</b> -<br>T5 - | - <b>4</b><br>- T5 +50<br>- <b>5</b><br>- O1 +50 |                                        |                                      | ~~~~~~~~~~~~~~~~~~~~~~~~~~~~~~~~~~~~~~ | ~~~~~~~~~~~~~~~~~~~~~~~~~~~~~~~~~~~~~~ |         |                                        |          |                             | ~~~~~<br>~~~~~                               |                      |
| 6 -<br>Fp2<br>7 -<br>F8 -                | - 7<br>- F8 +50<br>-50<br>- 8<br>- T4 +50        |                                        |                                      | ~~~~~~~~~~~~~~~~~~~~~~~~~~~~~~~~~~~~~~ | Munner Munner                          |         |                                        |          |                             | www                                          |                      |
| <b>8 -</b><br>T4 -<br><b>9 -</b><br>T6 - | - 9<br>- T6<br>+50<br>-50<br>-50<br>-50<br>-50   |                                        |                                      | ~~~~~~~~~~~~~~~~~~~~~~~~~~~~~~~~~~~~~~ |                                        |         |                                        |          |                             | ~~~~~~~~~~~~~~~~~~~~~~~~~~~~~~~~~~~~~~       |                      |

## ceribell

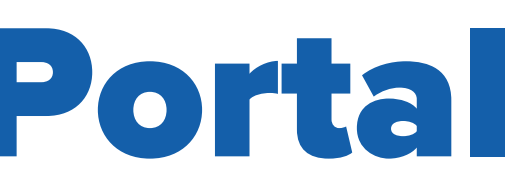

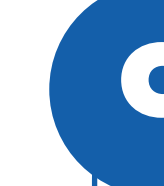

### **Generate a report** and attach to EMR

- Click "Report" on the top banner
- Fill in additional impressions and comments and click "Save And Close"
- To copy the report into an EMR system, click "Copy" then paste into the EMR window
- To save the report as a text file, click "Download"

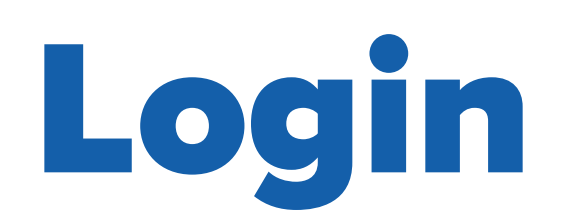

|          | https://eeg.ceribell | .com                 |        |
|----------|----------------------|----------------------|--------|
| Ceribell |                      |                      |        |
|          |                      |                      |        |
|          |                      |                      |        |
|          |                      | LOG IN               |        |
|          |                      | Username<br>Username |        |
|          |                      | Password<br>Password |        |
|          |                      |                      | LOG IN |
|          |                      |                      |        |

- Use computer, tablet, or phone with Internet access
  - a. Go to <u>eeg.ceribell.com</u> in web browser
  - b. Or from <u>www.ceribell.com</u>, click "EEG Portal" at upper right corner
- Enter your user name and password

# ceribell

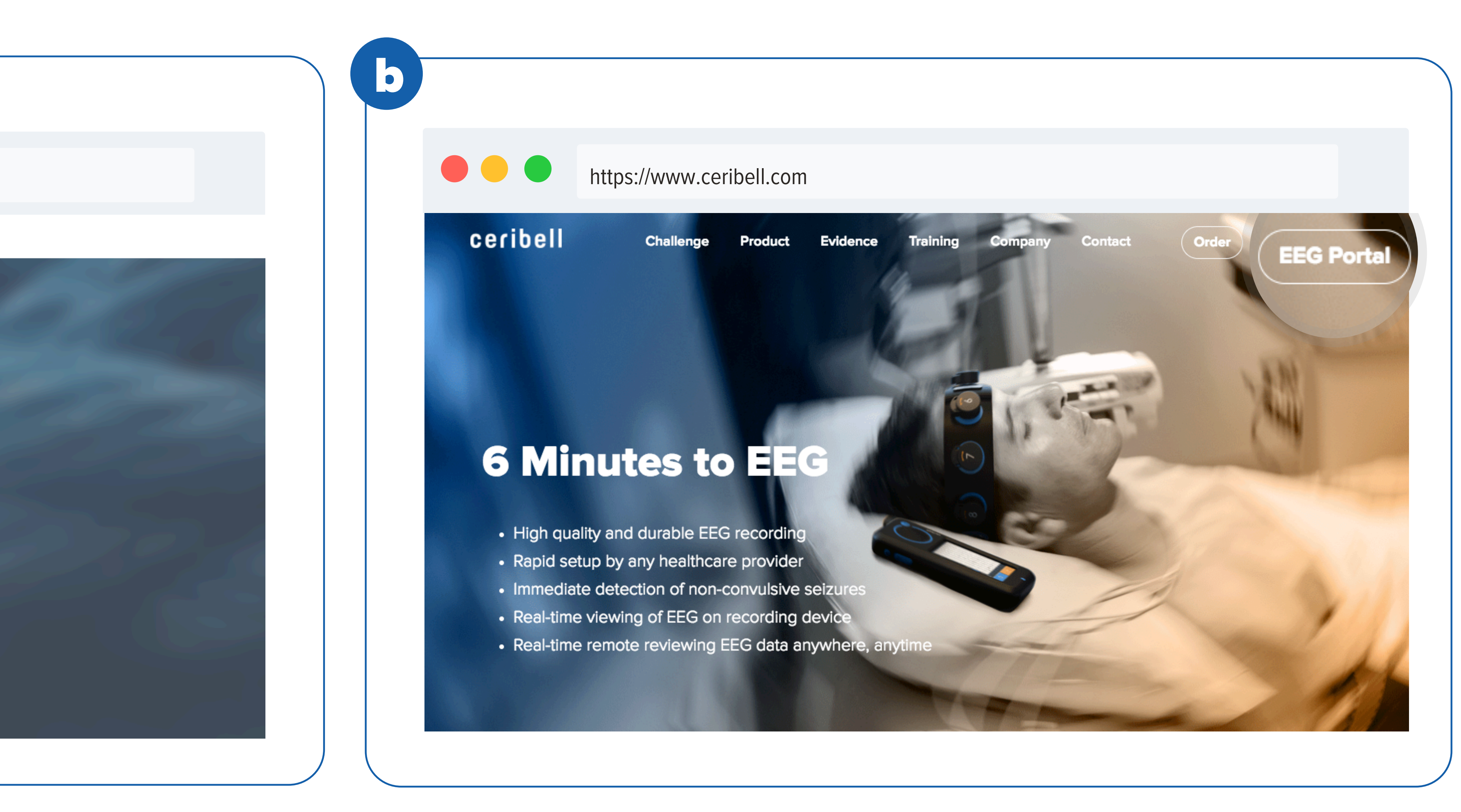

- Edge

### • Compatible web browsers include Chrome, Firefox, Safari, and

• The secure login and encrypted session ensures that only authorized users are able to view EEG recordings

• If you need assistance logging into the EEG Portal, contact Ceribell support at support@ceribell.com or 800.763.0183

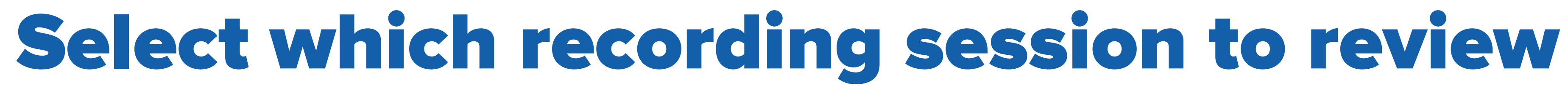

### ceribell

## Patient List

Filter By

| Patient Name                        | Medical II | D                                    |
|-------------------------------------|------------|--------------------------------------|
| Patient Name                        | Medical ID | Organization                         |
| Healthy Volunteer Ohio              | MRN123456  | Ceribell Case Studie<br>You can sea  |
| Left sided SZ Santa Clara, CA       | MRN123456  | Medical ID, of then click "S         |
| ICU Seizure Palo Alto, CA           | MRN123456  | Ceribell Case Studie                 |
| Healthy Volunteer Sleep<br>Study    | MRN123456  | Ceribell Case Studie                 |
| ICU EEG New York                    | MRN123456  | Ceribell Case Studie                 |
| Right Hemisphere SZ Bay<br>Area, CA | MRN123456  | Ceribell Case Studie                 |
| Left Posterior SZ Bay Area, CA      | MRN123456  | Ceribell Case Studie<br>Click on the |
| Status Oakland, CA                  | 123456     | Ceribell Case Studie                 |

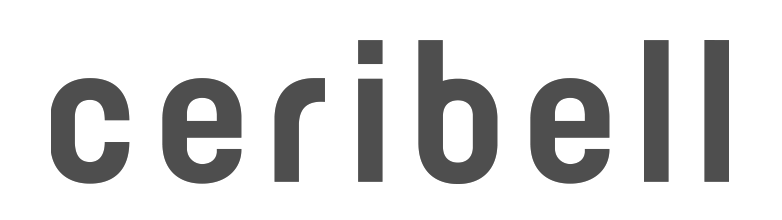

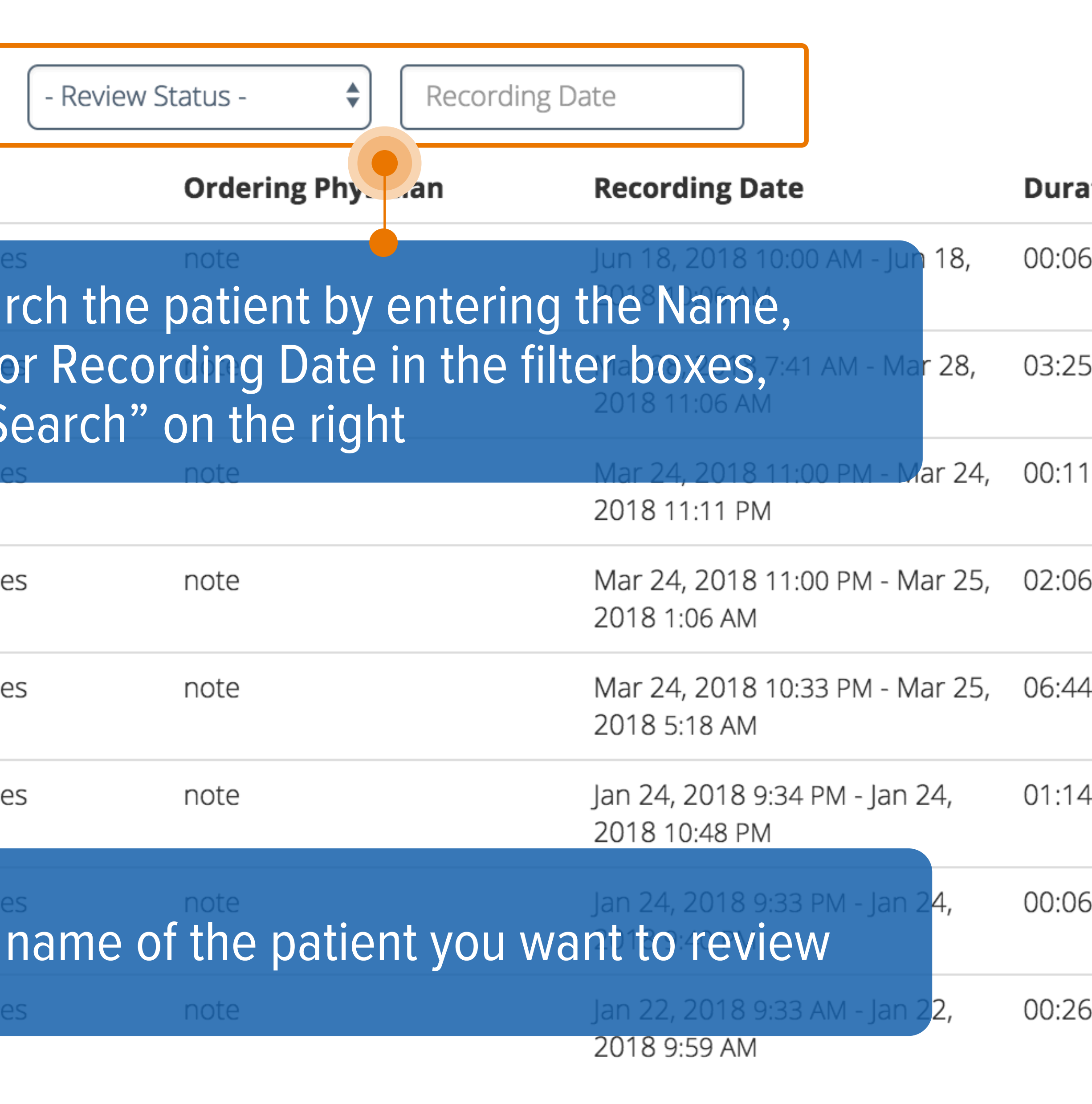

~ >>

|       | Send Feedb                                 | oack Case Studies <del>-</del>          |
|-------|--------------------------------------------|-----------------------------------------|
|       |                                            | • Upload EEG File                       |
|       | Search                                     | Show All                                |
| ation | Review                                     | Status                                  |
| 5:15  | <ul> <li>Revie</li> <li>Nov 29,</li> </ul> | wed by Case Studies on 2018 (UTC-8)     |
| 5:00  | <ul> <li>Revie</li> <li>Nov 26,</li> </ul> | wed by Case Studies on 2018 (UTC-8)     |
| 1:03  | Revie on Apr 9                             | wed by Ceribell Demo<br>), 2018 (UTC-7) |
| 5:25  | 🏴 Need                                     | ls Review                               |
| 4:56  | 🏲 Need                                     | ls Review                               |
| 4:30  | 🏲 Need                                     | ls Review                               |
| 6:59  | 🏲 Need                                     | ls Review                               |
| 5:22  | ⊘ Revie<br>Apr 12, 2                       | wed by Case Studies on 2018 (UTC-7)     |

## **EEG review control buttons**

| +                       | ceribell                                  |                                              |            |
|-------------------------|-------------------------------------------|----------------------------------------------|------------|
| _eft                    | Posterior SZ Bay Area, CA MRN123456       | C Annotations                                | <b>I</b> F |
| Dis<br>1                | splay Scale<br>0 s +/- 50 µV \$           | High Pass<br>1 Hz                            |            |
| <b>an 24</b><br>00:00:3 | <b>, 2018 9:33:47 PM</b><br>33 / 00:06:59 | KK K K K K K K K K K K K K K K K K K K       |            |
| <b>1</b><br>Fp1         | -2<br>-F7 +50<br>-50                      | trol buttons                                 | ~~         |
| <b>2</b><br>F7          | -3<br>-T3 +50                             | ds by one page (or use left arrow key on key | yb         |

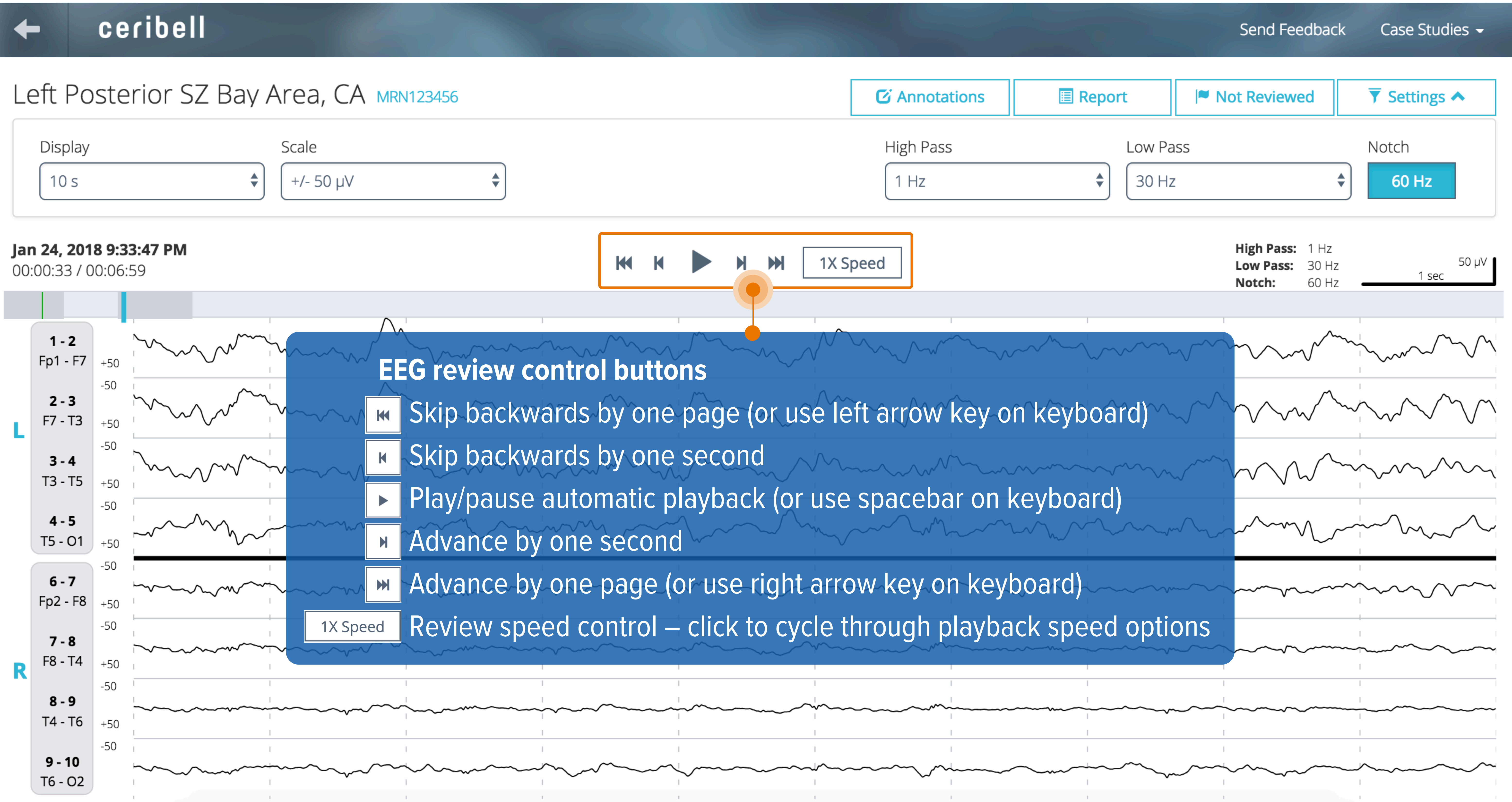

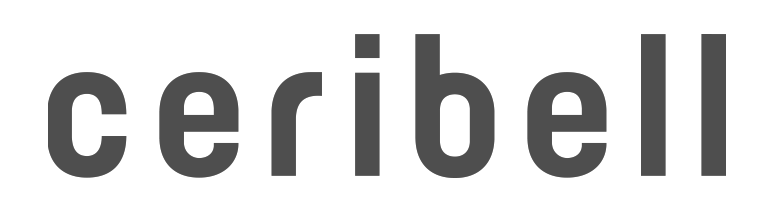

## Annotations

## ceribell

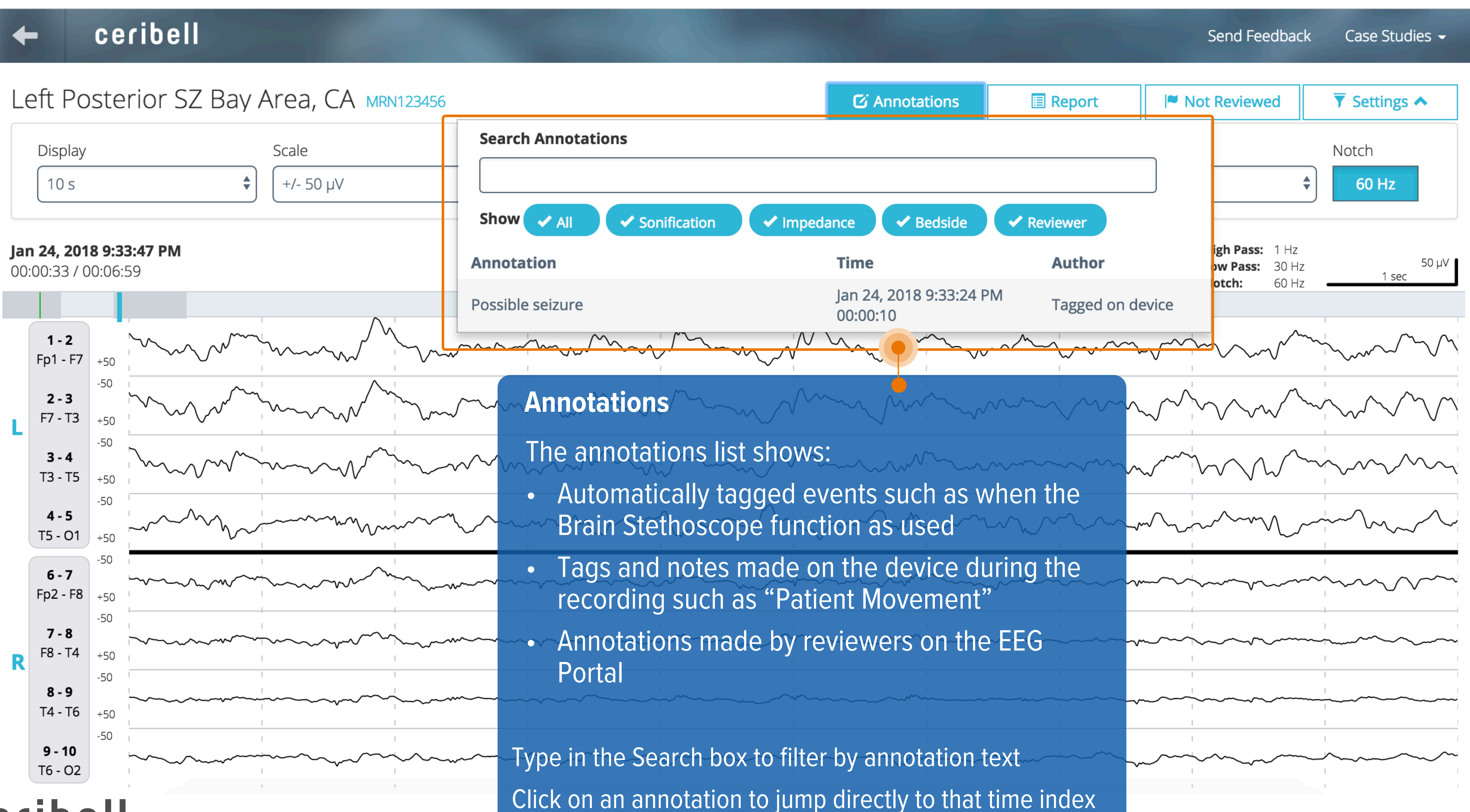

ceribell

## Annotations

| ←                          | ceribel                                 |                |                  |              |              |                                         |               |                                        |
|----------------------------|-----------------------------------------|----------------|------------------|--------------|--------------|-----------------------------------------|---------------|----------------------------------------|
| _eft F                     | Posterior SZ                            | Z Bay Area, C  | A MRN123456      |              |              |                                         | C Annotations | F                                      |
| Disp                       | lay                                     | Scale          |                  |              |              |                                         | High Pass     |                                        |
| 10                         | S                                       | +/- 50 μ\      | /                |              |              |                                         | 1 Hz          |                                        |
| <b>an 24, 2</b><br>0:00:33 | 2 <b>018 9:33:47 PM</b><br>3 / 00:06:59 |                |                  | k            |              | 1X Sp                                   | beed          |                                        |
|                            |                                         | 1              | $\Lambda$        |              | 1            | 1                                       |               |                                        |
| <b>1 - 2</b><br>Fp1 -      | <b>2</b><br>F7 +50                      |                |                  |              |              |                                         |               | $\sim$                                 |
| <b>2 - 3</b><br>F7 - 1     | -50<br><b>3</b><br>+50 Anno             | tations are di | isplayed on tl   | he timeline  | bar as wel   | $\sim$                                  |               | $\sim$                                 |
| <b>3 - 4</b><br>T3 - T     | 4 -50<br>T5 +50 -reco                   | ick on the tim | eline bar to j   | ump to diff  | erent porti  | ons of the                              |               |                                        |
| <b>4 - !</b><br>T5 - C     | 5 $+50$ Th                              | e timeline ba  | r is filled in g | rey for area | as of the re | cording th                              | nat           | $\sim$                                 |
| <b>6 - 7</b><br>Fp2 -      | 7 -50 YOU 1<br>F8 +50                   | nave previous  | sly viewed       |              |              | ~~~~~~~~~~~~~~~~~~~~~~~~~~~~~~~~~~~~~~~ |               | ~~~~                                   |
| <b>7 - 8</b><br>F8 - 1     | <b>B</b> -50<br>T4 +50                  |                |                  |              |              |                                         |               | ~~~~~~~~~~~~~~~~~~~~~~~~~~~~~~~~~~~~~~ |
| <b>8 - 9</b><br>T4 - T     | -50<br><b>9</b> -50<br><b>16</b> +50    |                |                  |              |              |                                         |               |                                        |
| <b>9 - 1</b><br>T6 - 0     | -50<br>0<br>02                          |                |                  |              |              |                                         |               | ~~~~                                   |

### Jo

0'

|    | <b>1 - 2</b><br>Fp1 - F7 | +50               |                                                                          |
|----|--------------------------|-------------------|--------------------------------------------------------------------------|
| L  | <b>2 - 3</b><br>F7 - T3  | -50               | Annotations are displayed on th                                          |
|    | <b>3 - 4</b><br>T3 - T5  | -50<br>+50<br>-50 | <ul> <li>Click on the timeline bar to jure</li> <li>recording</li> </ul> |
|    | <b>4 - 5</b><br>T5 - 01  | +50               | • The timeline bar is filled in g                                        |
|    | <b>6 - 7</b><br>Fp2 - F8 | -50<br>+50        | you have previously viewed                                               |
| R  | <b>7 - 8</b><br>F8 - T4  | -50               |                                                                          |
|    | <b>8 - 9</b><br>T4 - T6  | -50<br>+50        |                                                                          |
|    | <b>9 - 10</b><br>T6 - O2 | -50               |                                                                          |
| er | ibe                      | ell               |                                                                          |

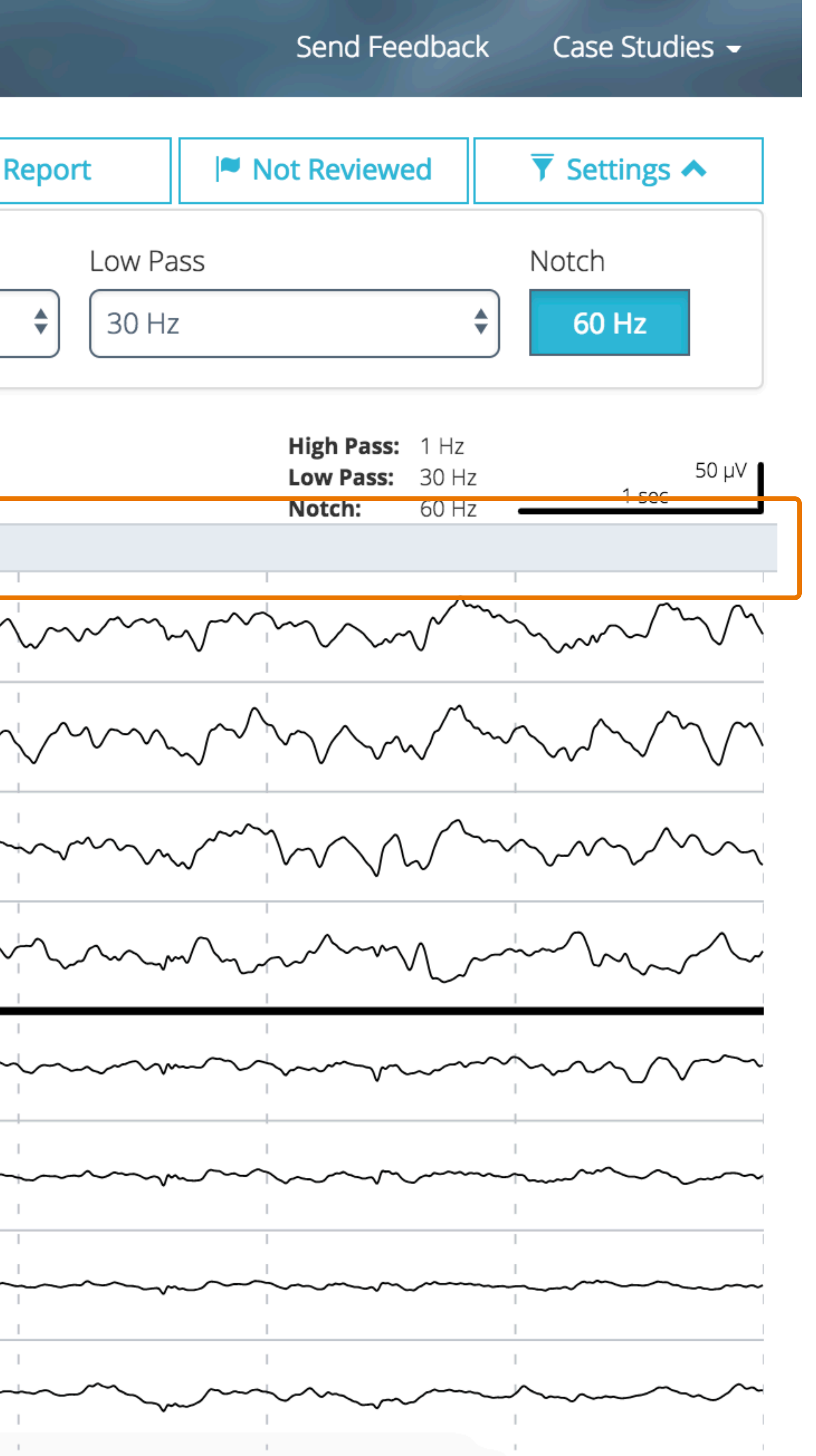

## **EEG Session Report**

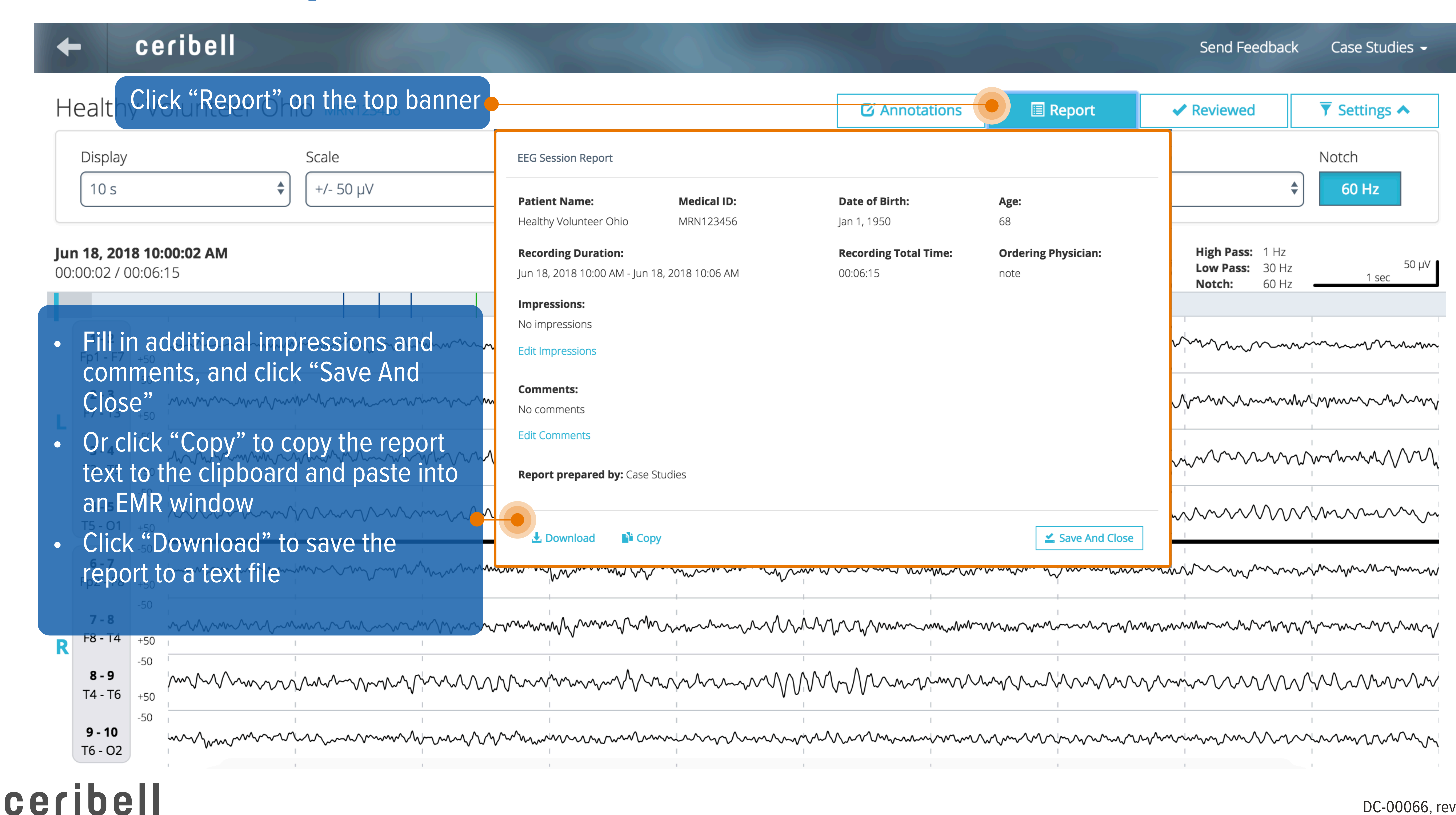

| Annotations |  |
|-------------|--|
|             |  |

| Patient Name:                 | Medical ID:       | Date of Birth:               | Age:     |
|-------------------------------|-------------------|------------------------------|----------|
| Healthy Volunteer Ohio        | MRN123456         | Jan 1, 1950                  | 68       |
| <b>Recording Duration:</b>    |                   | <b>Recording Total Time:</b> | Ordering |
| Jun 18, 2018 10:00 AM - Jun 1 | 18, 2018 10:06 AM | 00:06:15                     | note     |
| Impressions:                  |                   |                              |          |
| No impressions                |                   |                              |          |

![](_page_7_Picture_0.jpeg)

### ceribell

| Display | Scale               |   |
|---------|---------------------|---|
| 10 s    | <b>\$</b> +/- 50 μV | * |

![](_page_7_Figure_6.jpeg)

## Menu Options

### ceribell

### Left Posterior SZ Bay Area, CA MRN123456

![](_page_8_Figure_3.jpeg)

ceribell

|                      |                                                                 |                                                      |                                                      |                                          | C Annotation      | s                                       | I R         |
|----------------------|-----------------------------------------------------------------|------------------------------------------------------|------------------------------------------------------|------------------------------------------|-------------------|-----------------------------------------|-------------|
| )                    |                                                                 |                                                      |                                                      |                                          | High Pass<br>1 Hz |                                         | Cli         |
|                      | K                                                               |                                                      | M M                                                  | 1X Spe                                   | ed                |                                         | Set         |
| ~                    |                                                                 |                                                      | $\sim$                                               |                                          |                   | ~~~~                                    | $\bigwedge$ |
| ca<br>is<br>xa<br>et | ale Menu:<br>play wind<br>ample, se<br>the vertic<br>annel to b | select to<br>low for a<br>lecting '<br>cal displated | the volt<br>each ch<br>'+/- 100<br>lay rang<br>100µV | age<br>annel<br>)µV" w<br>ge of e<br>and | For<br>ill        |                                         | $\sim$      |
| 0                    | Ομν                                                             |                                                      | ~~~~                                                 |                                          |                   | ~~~~~~~~~~~~~~~~~~~~~~~~~~~~~~~~~~~~~~~ | ~~~~        |
| - •                  |                                                                 | ~                                                    |                                                      |                                          |                   |                                         |             |
|                      |                                                                 |                                                      | ~~~~                                                 |                                          |                   |                                         | ~~~~        |
| ~                    |                                                                 |                                                      | ~~~~~                                                |                                          |                   |                                         | ~~~~~       |
|                      |                                                                 |                                                      |                                                      |                                          |                   |                                         |             |
|                      |                                                                 |                                                      |                                                      |                                          |                   | ~~~~                                    | ~~~~~       |

![](_page_8_Figure_6.jpeg)

## Menu Options

**-**

### ceribell

### Left Posterior SZ Bay Area, CA MRN123456

| Display | Scale               |  |
|---------|---------------------|--|
| 10 s    | <b>\$</b> +/- 50 μV |  |

### Jan 24, 2018 9:33:47 PM

00:00:33 / 00:06:59

ceribell

| L | <b>1 - 2</b><br>Fp1 - F7 | +50        |                                         | h<br>h |
|---|--------------------------|------------|-----------------------------------------|--------|
|   | <b>2 - 3</b><br>F7 - T3  | -50<br>+50 |                                         |        |
|   | <b>3 - 4</b><br>T3 - T5  | -50<br>+50 |                                         |        |
|   | <b>4 - 5</b><br>T5 - 01  | -50<br>+50 | ~~~~~~~~~~~~~~~~~~~~~~~~~~~~~~~~~~~~~~~ |        |
| R | <b>6 - 7</b><br>Fp2 - F8 | -50<br>+50 |                                         |        |
|   | <b>7 - 8</b><br>F8 - T4  | -50<br>+50 |                                         |        |
|   | <b>8 - 9</b><br>T4 - T6  | -50<br>+50 |                                         |        |
|   | 9 - 10                   | -50        |                                         |        |
|   | 10-02                    |            |                                         |        |

![](_page_9_Figure_7.jpeg)